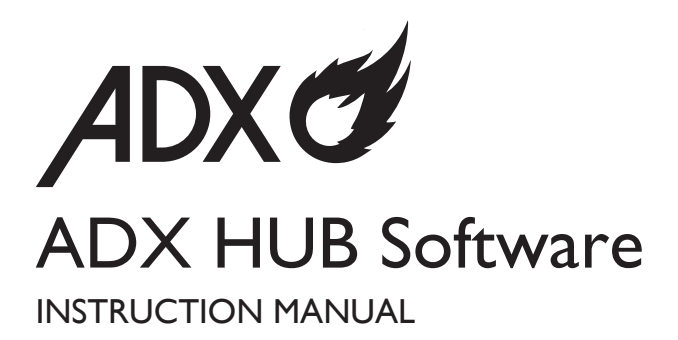

# **ADX HUB Software**

With the ADX HUB software, you may set and synchronize the lighting preference of your connected gaming devices:

| Product Description                                             | Model number                                                    |
|-----------------------------------------------------------------|-----------------------------------------------------------------|
| ADX Firepower MK06 RGB Gaming Mouse                             | ADXM0620                                                        |
| ADX Firefight MK06 RGB Mechanical Gaming Keyboard               | ADXMK0620/ ADXMK06B22/<br>ADXMK06P22/ ADXMK06W22/<br>ADXMK06G22 |
| ADX Fire Bundle M06 × MK06                                      | ADXCOM20                                                        |
| ADX Firepower WM07 Wireless RGB Gaming Mouse                    | ADXWM0720                                                       |
| ADX Firefight WMK05 RGB Wireless TKL Mechanical Gaming Keyboard | ADXWMK0520                                                      |
| ADX Firepower M04 RGB Gaming Mouse                              | ADXM0419                                                        |
| ADX Firefight G20 RGB Lighting & Fan Kit                        | ADXFANLG20                                                      |
| ADX Firestorm MK06 7.1 RGB Gaming Headset                       | AFSH0520                                                        |

## **System Requirements**

**Operating Systems:** Microsoft<sup>®</sup> Windows<sup>®</sup> 8 / 10 (Microsoft<sup>®</sup> Windows<sup>®</sup> 10 for ADXFANLG20)

- 1. Download the latest gaming software (ADX\_HUB\_Setup) from https://downloads.adxgaming.com
- 2. Run the software installer.
- 3. Follow the installation instruction to complete the installation.
- 4. Choose ADX HUB from the desktop to start the software.

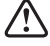

The software is not available for MAC OS.

## **User Interface**

In the user interface, you can see all the connected gaming devices. Select the following 4 preferences of light settings:

1. Spectrum Cycling

Select Low / Medium / High for Frequency setting.

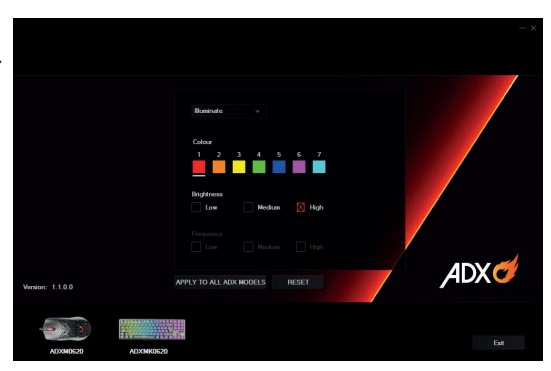

### 2. Breathing

Select your preferred colour among 1-8, and its **Frequncy** (**Low** / **Medium** / **High**).

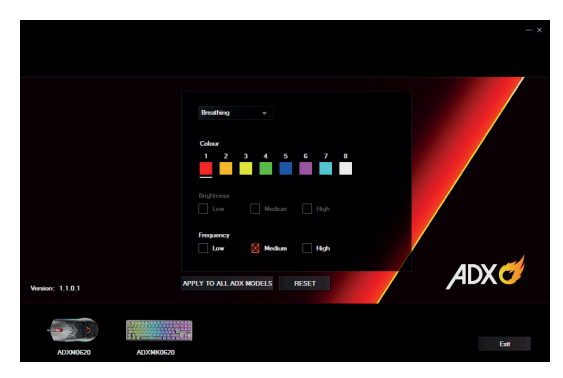

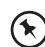

If you connect gaming keyboard ADXMK06B22 / ADXMK06P22 / ADXMK06W22 / ADXMK06G22, it will still show **ADXMK0620** in the user interface.

### 3. Illuminate

Select your preferred colour among 1-8, and its **Brightness** (**Low** / **Medium** / **High**).

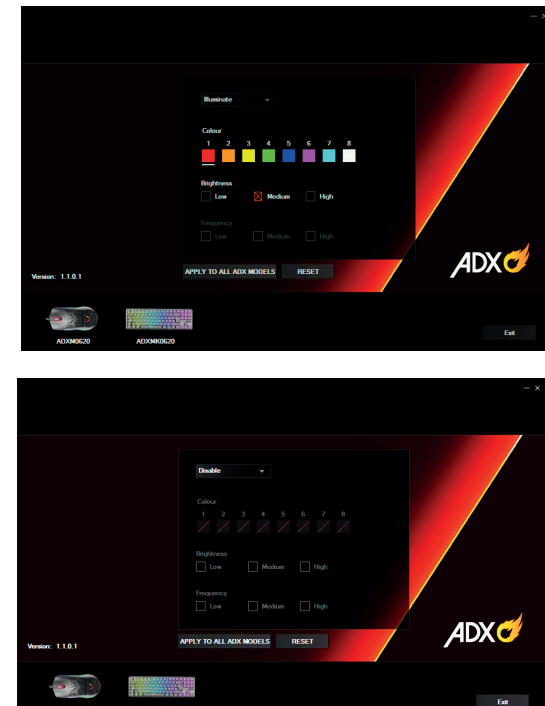

### 4. Disable

Select disable to switch off all the effects.

## Confirm / Cancel / Reset Your Settings

- Click APPLY TO ALL ADX MODELS to apply the selected settings.
- Click RESET to reset all the settings. The display will show "Are you sure you want to restore?" Click OK to confirm.

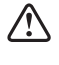

When you connected more than 6 devices, it shows "**You can only connect up to** six devices at the same time". Press "**OK**" to exit. Make sure that you only connect a maximum of 6 devices to your computer for light synchronization setup.

## Exit

Click **Exit** to exit the user interface menu.

# **Hints and Tips**

- Make sure that your gaming devices have been fully plugged into the computer before running the software. Otherwise, the display will show "Please connect your ADX gaming product".
- If the software is not working properly, uninstall it and then reboot the computer. Reinstall the software.

#### Currys.co.uk

### All the support you need.

Whether it's a tech emergency or you need plain good advice, we're always on hand to help. UK: 0344 561 1234 IRE: 0818 810575

Windows is a registered trademark of Microsoft Corporation in the United States and other countries.

All trademarks are the property of their respective owners and all rights are acknowledged.

Currys Group Limited (co. no. 504877) 1 Portal Way, London, W3 6RS, UK

### **EU Representative**

Currys Ireland Limited (259460) 3rd Floor Office Suite Omni Park SC, Santry, Dublin 9, Republic of Ireland